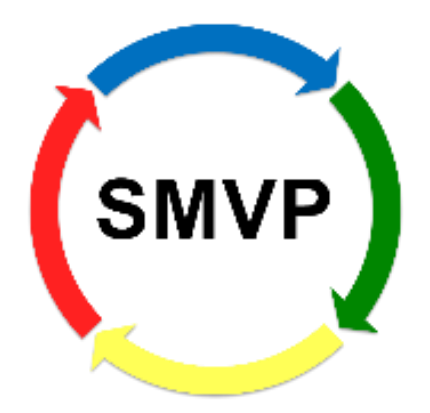

# Safety-Management-Valuation-Program

## **User Manual**

## Version: 3.0.0.0 (2018/1)

Copyright 2016 Landesamt für Natur, Umwelt und Verbraucherschutz Nordrhein-Westfalen

http://www.lanuv.nrw.de/

Leibnizstr. 10

45659 Recklinghausen

Office Essen

Phone: +49 (0)201 7995-0 Fax: +49 (0)201 7995-1910 e-mail: <u>poststelle@lanuv.nrw.de</u>

Unit Process Safety http://www.lanuv.nrw.de/umwelt/industrieanlagen/anlagensicherheit/

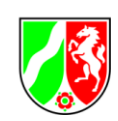

#### How to Use This Document

The State Agency for Nature, Environment and Consumer Protection North Rhine-Westphalia in Germany reserves the right at any time to adjust the functions described to new demands and insights. This may optionally be discrepancies between this document and the supplied software.

The products and names mentioned herein are trademarks and / or registered trademarks and therefore the property of their respective owners, including the company Sun Microsystems, Oracle Corporation, Microsoft Corporation, Intel Corporation or IBM Corporation.

© Copyright State Agency for Nature, Environment and Consumer Protection North Rhine-Westphalia, Germany. All rights reserved. The dissemination and reproduction of this publication or parts of it, for any purpose and in any form whatsoever without the express written consent of the State Agency for Nature, Environment and Consumer Protection North Rhine-Westphalia, Germany, are not allowed. The information contained in this publication is subject to change without notice.

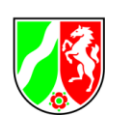

## Table of content

| Ge  | enera | ۱     | 4                                       |
|-----|-------|-------|-----------------------------------------|
|     | 1.1   | Wh    | at is SMVP4                             |
|     | 1.2   | Sys   | tem requirements4                       |
|     | 1.3   | Inst  | all and Uninstall5                      |
|     | 1.4   | Dat   | abase locking6                          |
|     | 1.5   | Oth   | ers6                                    |
| 2   | Ор    | erati | ing Manual8                             |
|     | 2.1   | Ger   | neral8                                  |
|     | 2.2   | Pro   | ject8                                   |
|     | 2.2   | .1    | Project management                      |
|     | 2.2   | .2    | Create new project9                     |
|     | 2.2   | .3    | Load project9                           |
|     | 2.3   | Eva   | Iluation10                              |
|     | 2.3   | .1    | Answering points of review10            |
|     | 2.3   | .2    | Choosing areas of review11              |
|     | 2.4   | Rep   | porting12                               |
|     | 2.5   | Imp   | ort13                                   |
|     | 2.5   | .1    | Import projects                         |
|     | 2.5   | .2    | Carrier answers                         |
|     | 2.5   | .3    | Import database                         |
|     | 2.5   | .4    | Installation/Adding of new catalogues16 |
|     | 2.6   | Exp   | port projects                           |
| Fię | gures |       |                                         |

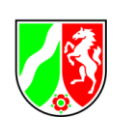

## General

## 1.1 What is SMVP

The ordinance for major accidents dated by march 15th 2017 (Twelfth ordinance in order to realize the Federal Pollution Control Act – 12.BImSchV; Major Accident Ordinance: DIRECTIVE 2012/18/EU OF THE EUROPEAN PARLIAMENT AND OF THE COUNCIL of 4 July 2012 on the control of major-accident hazards involving dangerous substances, amending and subsequently repealing Council Directive 96/82/EC) requires, that firm areas, that concern the extended responsibility of the ordinances for major accidents, possess a safety-management-system in order to prevent major accidents. The German ordinance for major accidents names fundamental requirements for the major-accident prevention policy and for the safety management system (SMS) in § 8 and Appendix III.

Within the framework of an inspection plan done by the State Agency for Nature, Environment and Consumer Protection North Rhine-Westphalia, Germany - in the office for safety of facilities – in order to assess the quality of the safety management system of potentially dangerous facilities, that had been completed in spring 1999, there also was developed an it-program called "Safety-Management-Valuation-Program (SMVP)".

First of all, the program SMVP was made for the government office in NRW, Germany as help in order to inspect safety management systems, but it also can be used by other interested , e.g. carriers of firm domains, referring to the ordinance for major accidents.

The present version of SMVP has a renewed menu interface and contains further program changes. Data from projects created using the "old" SMVP can be imported into the "new" SMVP. To benefit from the contents of the new catalogs, a new project must be created.

SMVP is freely available and can be downloaded from the website of the State Office for Nature, Environment and Consumer Protection NRW, Germany. At irregular intervals, supplemented and extended catalogs are also made available for download.

## **1.2 System requirements**

- Operating system: Windows from version 7 or compatible applications
- MS.NET Framework Version 4.0
- Microsoft Access Runtime
- PDF Reader or compatible applications

For the full functionality of the reporting function additionally Software is needed:

- Text processing: Microsoft Word from version 2010 or compatible applications
- Calculation: Microsoft Excel from version 2010 or compatible applications

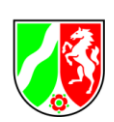

## 1.3 Install and Uninstall

## General:

Start the install of SMVP by executing the setup file (setup.exe). This is in the directory where the appropriate zip file (SMVP.zip) is unpacked. A division into a German and an English version is no longer necessary, since the language can be changed later within the program by selecting the national flags (Figure 1).

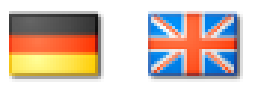

#### Figure 1 National Flags for language change

After install, the computer may need to be shut down for updating the system files and restart.

#### Note:

When using older operating systems such as Windows XP or similar you must be equipped with appropriate administrator rights.

If the Microsoft Access Runtime is not installed or not in a current version, it can come to the following error message (Figure 2) at startup:

The 'Microsoft.ACE.OLEDB.12.0' provider is not registered on the local machine. In this case, the Microsoft AccessDatabaseEngine (32 Bit Version) has to be installed and then the SMVP application has to be restarted.

| Error |                                                                                                    |      |
|-------|----------------------------------------------------------------------------------------------------|------|
| 8     | A fatal error has occurred.                                                                                                    |      |
|       | An invalid or incomplete configuration was used while creating a SessionFactory.<br>Check PotentialReasons collection, and InnerException for more detail. |      |
|       | The 'Microsoft.ACE.OLEDB.12.0' provider is not registered on the local machine.                                                                            | -    |
|       | Details In Zwischenablage kopieren Anwendung schlie                                                                                                    | eßen |

#### Figure 2 Error message Access Runtime is missing

#### Uninstall:

The program can be removed through the Control Panel under Programs and Features.

Do you want to keep the Access-databases (SMVP de.accdb, SMVP en.accdb) you have to copie and save them manually before activating the uninstall routine, otherwise, they will be removed.

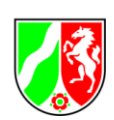

## Program execution:

The program starts by double clicking smvp.exe in the file directory or accessed from the start menu.

### 1.4 Database locking

To avoid problems that may arise in the same database with the simultaneous access of several programs, the program has a mechanism to prevent this. When accessing the Access-database, a file SMVP\_de.laccdb or SMVP\_en.laccdb will be generated (Figure 3), documenting the access.

SMVP\_de.accdb

#### Figure 3 Lock file

The SMVP application checks for the presence of this file and will show a message (Figure 4).

| 💮 Error |                                                                |                | x |
|---------|----------------------------------------------------------------|----------------|---|
|         | A fatal error has occurred.                                    |                | * |
|         | Unable to open database because database is in use by another. |                |   |
|         |                                                                |                | - |
|         | Details In Zwischenablage kopieren Anwend                      | lung schließer |   |

Figure 4 Lock message

Because of a program crash or other problems, it may happen that this laccdb-file is not removed and thus the SMVP-application is no longer bootable. In this case, it must be deleted manually.

## 1.5 Others

Privacy & IT Security:

The data stored in SMVP is not encrypted and thus accessible to anyone who has accesses the .accdb file. This explicitly includes the deposited answers. Due to the structure of the program, macros are also necessary, which may result in manipulation by third parties (unauthorized persons) to the user's system.

#### Internet Access:

SMVP does not require Internet access, all data is processed and stored locally. No data will be transfered to the LANUV.

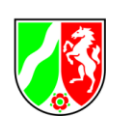

Change language:

A change of language (as described under 1.3) leads to a change of the underlying database (.accdb file). As a result, a project started in German does not exist in the English database because it was only created in the German database. In this case, a new project must be created in the English database.

#### Contact:

If you have any questions about the content or technical problems, please contact LANUV NRW, Germany via the e-mail address: SMVP@lanuv.nrw.de

If you would like to be kept up to date on further SMVP-related projects (extended catalogs, new versions, etc.), we offer you the opportunity to be included in an e-mail distribution list. For this please write an e-mail with the subject "mailing list" to the e-mail address SMVP@lanuv.nrw.de

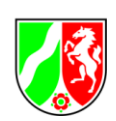

## 2 Operating Manual

## 2.1 General

To prevent misunderstandings, there are three points towards the behavior of the program which are historically limited and in order to maintain backward compatibility:

- All entered data are automatically saved. There is no separate save function available (Detail: entered data is written directly to the .accdb database there is no intermediate or processing level, which means that there is no "Undo" function).
- All catalogues are deactivated by default and have to be selected manually as shown in 2.3.2
- The percentages of the project evaluation (menu point: Specify all current answers in project) always refer to all questions of the Areas, regardless of how many questions were answered or how many Areas were activated.

## 2.2 Project

#### 2.2.1 Project management

After having started SMVP, following dialog (Figure 5) will appear.

| SMVP Safety-Manager     | ient-Valuation-Program                                                | and the second second second second second second second second second second second second second second second |                      |
|-------------------------|-----------------------------------------------------------------------|----------------------------------------------------------------------------------------------------|----------------------|
| Projects Extras Syst    | ems administration                                                    |                                                                                                    | Help                 |
| (SMVP)                  | Project management                                                    |                                                                                                    |                      |
|                         | Project name                                                          | Inspection catalog                                                                                               | Modified on          |
| Evaluation<br>Reporting | Tesi ki                                                               | Inspection Mobile 2017                                                                                           | 1/10/2018            |
|                         | Inspection Module 2017 - 'Test Itd'reviewed by )                      |                                                                                                    |                      |
|                         | -no address available-   A-No.   PO-No.   P-No.   AVN-No.<br>Contact: |                                                                                                    |                      |
|                         | Plant description                                                     |                                                                                                    |                      |
|                         |                                                                       |                                                                                                    |                      |
|                         | Create new project Edit project                                       | Delete                                                                                                    | project Load project |

Figure 5 Project management

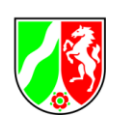

It shows an overview of all projects and allows loading, editing, deleting and creation of projects. In addition, you can open the Project Manager via the menu projects  $\rightarrow$  Open project management.

#### 2.2.2 Create new project

To create a new project, click on the button <u>Create new project</u> in Figure 5. Enter the relevant data of the plant owner in the following dialog (

Figure 6). Save creates the new project and changes to the project evaluation. Cancel goes back to the project management.

| SMVP Safety-Managemen                 | nt-Valuation-Program                                                                                            |                |                                                                         |        |        |
|---------------------------------------|----------------------------------------------------------------------------------------------------|----------------|-------------------------------------------------------------------------|--------|--------|
| Projects Extras System                | ns administration                                                                                               |                |                                                                         |        | Help 🕴 |
| (SMVP)                                | Creation of project                                                                                             |                |                                                                         |        |        |
| Evaluation<br>Evaluation<br>Reporting | Company area*<br>Street<br>City<br>Agency-No.<br>Contact<br>Analyst<br>Day of first review<br>Plant description | Plantowner-No. | Housenumber<br>Postal code<br>Plant-No.<br>Phone number<br>Phone number | AVN-No |        |
|                                       | Projectname*                                                                                                    |                |                                                                         |        |        |
|                                       | *Mandatory field                                                                                                |                |                                                                         | Cancel | Save   |

Figure 6 Project creation

Company area and projectname are mandatory and must be completed. If you enter a value in the fields Agency- No, Plantowner-No., Plant-No. and AVN-No., it is checked when saving that the correct length of the numbers is satisfied (3/7/4/4).

#### 2.2.3 Load project

To load a saved project, select it in the table (Figure 5) and click on the button Load project. The evaluation mask opens.

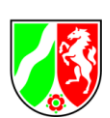

## 2.3 Evaluation

## 2.3.1 Answering points of review

Loading the project in Figure 5 opens the review mask (Figure 7).

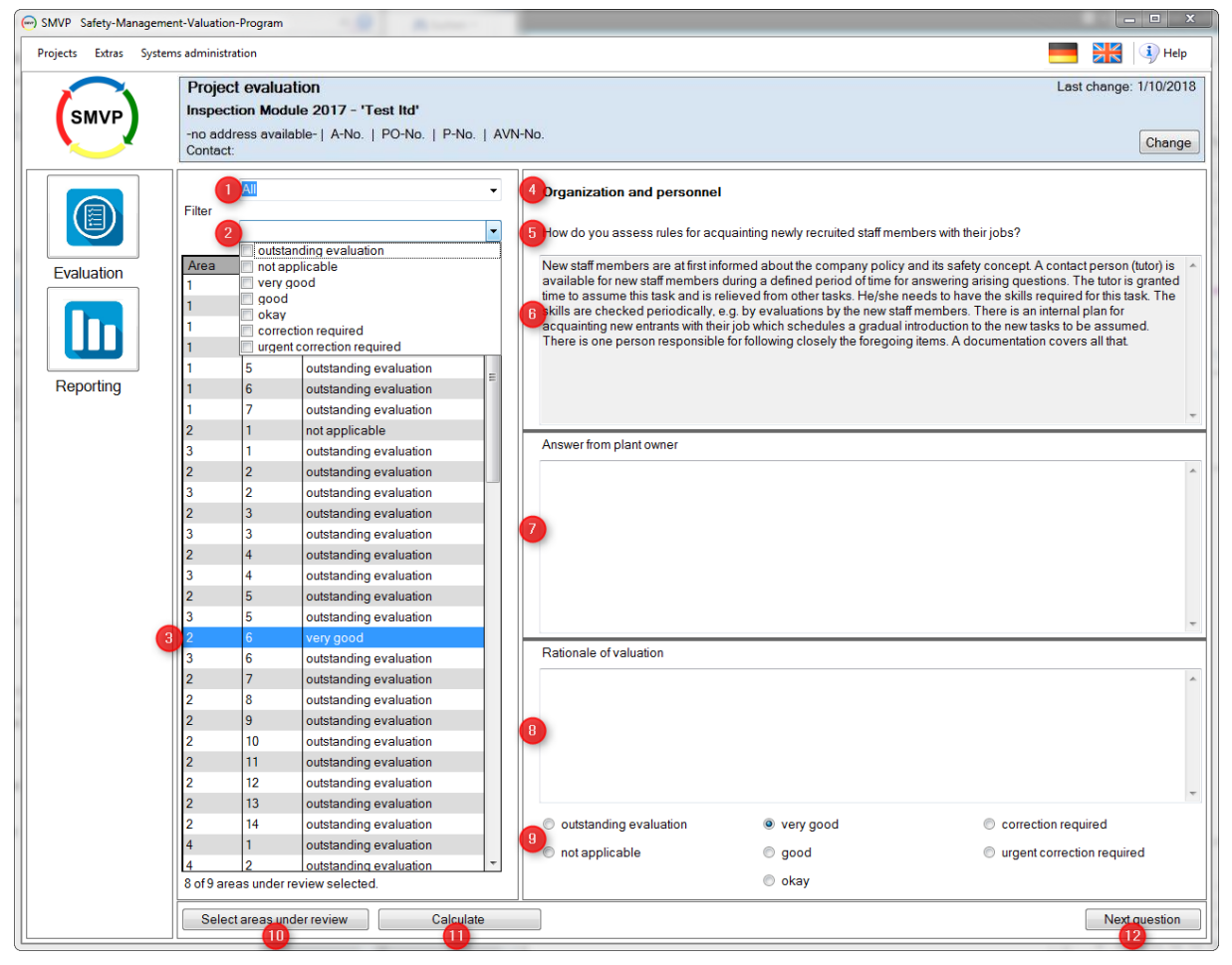

Figure 7 Evaluation of the review points

- 1. Filters the review points based on their status.
- 2. Filters the review points based on their answer.
- 3. This list contains all answers given, concerning the areas of review (P\_P), which area assigned to the corresponding areas of review (P\_G). By single clicking the corresponding line, the point of review with the corresponding answer will be chosen.
- 4. Area of review
- 5. Reviewpoint, which is to be answered.
- 6. Valuation help for the current point of review.
- 7. The box for the carrier answer of the current question. Here you can freely type in.
- 8. Reason for valuation. Here you can freely type in.
- 9. Available answers. By single left clicking on the corresponding circle, you choose the answer.
- 10. Opens the mask to choose the areas of review.
- 11. Opens the reporting mask.
- 12. Jump to the next question.

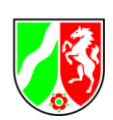

## 2.3.2 Choosing areas of review

Choose your areas of review (Figure 8), by left clicking those areas of review, which are important for the current project.

Click Update to apply the changes or Cancel to restore the initial state.

| 🕞 SMVP Safety-Manager | nent-Valuation-Program                                                                                  |                        |
|-----------------------|----------------------------------------------------------------------------------------------------|------------------------|
| Projects Extras Syst  | ems administration                                                                                      | 🕌 💷 Help               |
|                       | Project reporting                                                                                       | Last change: 1/10/2018 |
| SMVD                  | Inspection Module 2017 - 'Test Itd'                                                                     |                        |
|                       | -no address available-   A-No.   PO-No.   P-No.   AVN-No.                                               |                        |
|                       | Contact:                                                                                                | Change                 |
|                       | Please select the areas under review.                                                                   |                        |
|                       | Areas under review F                                                                                    | Review points          |
|                       | Bibliography                                                                                            | 2                      |
|                       | Notes for use                                                                                           | 2                      |
| Evaluation            | Obligatory documentation requirement according German Major Accidents Ordinance                         | 0                      |
|                       | SMS: Major-accident prevention policy and structure of the SMS                                          | 11                     |
|                       | SMS: Organisation and personnel                                                                         | 12                     |
|                       | SMS: Identification and evaluation of major hazards                                                     | 4                      |
|                       | SMS: Operational Control                                                                                | 13                     |
|                       | SMS: Management of Change (MoC)                                                                         | 5                      |
| Reporting             | SMS: Planning for emergencies                                                                           | 10                     |
|                       | SMS: Monitoring Performance                                                                             | 5                      |
|                       | SMS: Audit and Review                                                                                   | 6                      |
|                       | You have selected 2 of 11 areas under review. The selected areas under review contain 13 review points. |                        |
|                       | Cancel                                                                                                  | Apply                  |

Figure 8 Selection of areas under review

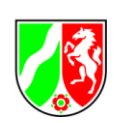

## 2.4 Reporting

By pressing the buttons <u>Calculate</u> (Figure 7) or <u>Reporting</u> the reporting mask opens (Figure 9).

Select a report function from the list by clicking the left mouse button on the corresponding report. The  $\underline{Show}$  button creates the corresponding report and displays it.

The displayed report can now be printed or exported. Valid export formats include Excel, Word and PDF.

The calculations are below the node "Diagram/Analysis". The calculations are based on the selected areas of review.

| 🕞 SMVP Safety-Manageme                | nt-Valuation-Program                                                                                                    |                                     | - 0 <b>- X</b> -                 |
|---------------------------------------|----------------------------------------------------------------------------------------------------|-------------------------------------|----------------------------------|
| Projects Extras System                | ns administration                                                                                                    |                                     | 📕 🕌 💷 Help                       |
| SMVP                                  | Project reporting<br>Inspection Module 2017 - 'Test Itd'<br>-no address available-   A-No.   PO-No.   P-No.   A'<br>Contact:                                                                                                    | VN-No.                              | Last change: 1/10/2018<br>Change |
| Evaluation<br>Evaluation<br>Reporting | Verview of areas under review     Verview of areas under review     Projectreports     Answers to the project     Specify all current answers in project     Projecteficits     Thie pag     Plant owner's answers     Obigram / Analysis     Absolute frequency     Average with shandard deviation     Range     Result of the calculation | Please select a report for display. | Find   Net                       |
|                                       | a Show                                                                                                    |                                     |                                  |

Figure 9 Reporting

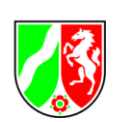

## 2.5 Import

### 2.5.1 Import projects

Choose "import projects" in the menu extras -> import -> "import projects" (Figure 10).

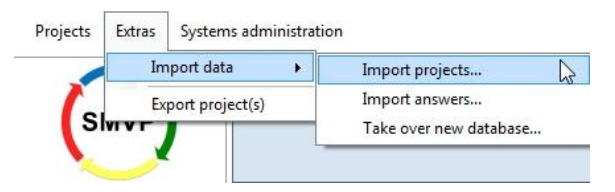

Figure 10 Import projects

Select with the following dialog (Figure 11) the database out of which you want to import projects. By using the file filter you can choose between the different Access formats (.mdb or .accdb). The current format is accdb, which is preset. In order to perform an import from a file with an old format, the filter on MDB must be changed so that the file appears in the list of files.

| 🕞 Öffnen                                                                                                    |       |                                                                                                    | ×                                                                        |
|----------------------------------------------------------------------------------------------------|-------|----------------------------------------------------------------------------------------------------|--------------------------------------------------------------------------|
| 🚱 🖉 🖉 « git-repos 🕨 de.lanuv.smvp 🕨 smvp.start 🕨                                                                                                    | Datak | ase 🔹 🍕 Database durchsuche                                                                                                    | · P                                                                      |
| Organisieren 👻 Neuer Ordner                                                                                                    |       | )H •                                                                                                    |                                                                          |
| explore-mean-3.0.3     Ecclore     Ecclore     Ec |       | Name<br>Deputy Database for Export acctor<br>Database for Export acctor<br>Database for Expo | Anderun<br>13.01.201<br>20.01.201<br>21.01.201<br>20.01.201<br>13.01.201 |
| Dateiname: Caccelli                                                                                                    |       | Access (*.accdb)     Öffnen      Ab                                                                                                    | •<br>brechen                                                             |

#### Figure 11 Select database with projects

In the following dialog (Figure 12), all available projects are shown.

| 💮 Import            |                                     |        |  |  |  |  |
|---------------------|-------------------------------------|--------|--|--|--|--|
| Please select the p | Please select the projects you wish |        |  |  |  |  |
| Test Gmbh           |                                     |        |  |  |  |  |
|                     |                                     |        |  |  |  |  |
|                     |                                     |        |  |  |  |  |
|                     | Cancel                              | Import |  |  |  |  |

Figure 12 Select projects for import

Mark the project that you want to import by clicking on the box, left to the project name. Click again to remove the mark.

Click Import.

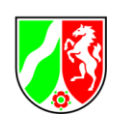

In case you want to import a project with the same name as a database project, following dialog (Figure 13) will appear.

| Project actions              |                                   |                 |     |                                |        |
|------------------------------|-----------------------------------|-----------------|-----|--------------------------------|--------|
| The following projects alrea | dy exist. Please indicate, how to | deal with them. |     |                                |        |
| Test Gmbh                    | Do not import                     | override!       | Add | Test Gmbh_1/21/2016 4:36:23 PM |        |
|                              |                                   |                 |     |                                |        |
|                              |                                   |                 |     |                                |        |
|                              |                                   |                 |     |                                |        |
|                              |                                   |                 |     | Cancel                         | Import |

#### Figure 13 Select the actions for existing projects

Choose one option for every entry and click <u>Import</u>. If you want to cancel the import, click <u>Cancel</u>.

If legacy data is imported, it is checked that a catalog named "German Hazardous Incident Ordinance 2005 based on Seveso-II-Directive" exists. All projects are assigned to this standard catalog.

The project name cannot exceed 50 characters. If a longer name is entered, the program terminates during import and exits!

If a project contains a catalog name, which does not exist in the current SMVP database, aborts the import and indicates which projects contain invalid catalog name!

#### 2.5.2 Carrier answers

Choose "import answers" in the menu extras -> import (Figure 14).

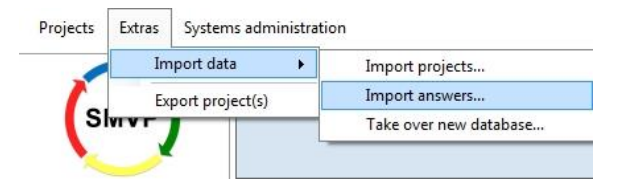

Figure 14 Import answers

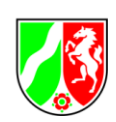

Select with following dialog (Figure 15) the database from which you want to import the carrier answer. By using the file filter you can choose between the different Access formats (.mdb or .accdb). The current format is .accdb, which is preset. In order to perform an import from a file with an old format, the filter on MDB must be changed so that the file appears in the list of files.

| Irganisieren 👻 Neuer Ordner |   | (H •                                                                                                    | 1.0       |
|-----------------------------|---|----------------------------------------------------------------------------------------------------|-----------|
| apache-maven-3.0.3          | ^ | Name                                                                                                    | Änderun   |
| Bücher                      |   | (III) for the forther that the                                                                                                    | 13.01.303 |
| 3 Daimler                   |   | Charles de service de service de | 15,01,201 |
| 🎳 drupal                    |   | Charles access                                                                                                    | 20.01.201 |
| 🎳 git-repos                 | 1 | Charles and the second                                                                                                    | 21,01,201 |
| 🎍 Daimler                   |   | C character                                                                                                    | 20.01.201 |
| 🏭 dellanuv.smvp             |   | W SMVP1_en.accdb                                                                                                    | 13.01.20  |
| 🎍 🧀                         |   |                                                                                                    |           |
| 🎉 Demo-Db                   |   |                                                                                                    |           |
| 🎉 InstallShield             |   |                                                                                                    |           |
| InstallShield_EN            |   |                                                                                                    |           |
| NHibernate.JetDriver        |   |                                                                                                    |           |
| packages                    |   |                                                                                                    |           |
| 🎳 Release                   |   |                                                                                                    |           |
| smvp.backend                |   |                                                                                                    |           |
| ismvp.client                |   |                                                                                                    |           |
| 🎉 smvp.start                |   |                                                                                                    |           |
| 🎍 bin                       |   |                                                                                                    |           |
| 🌽 Database                  |   |                                                                                                    |           |
| (D) -                       |   |                                                                                                    |           |

Figure 15 Select database with answers

In the following dialog (Figure 16), all available projects that are saved in the database will be presented. A message tells you, if there are more projects, which could not be assigned, because a project with the name does not exist.

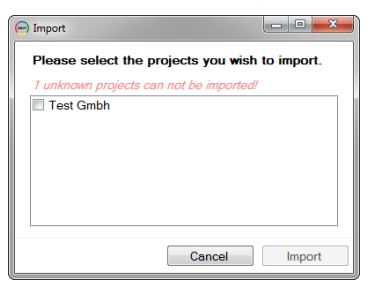

Figure 16 Select projects for import

Choose one option for every entry and click <u>Import</u>. If you want to cancel the import, click <u>Cancel</u>.

#### 2.5.3 Import database

Choose "Take over new database" from the menu extras -> import (Figure 17).

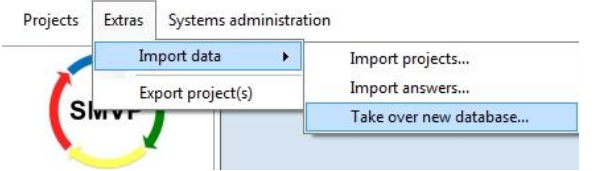

Figure 17 Take over new database

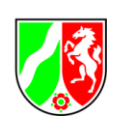

Select with following dialog (Figure 18) the database from which you want to import the carrier answer. By using the file filter you can choose between the different Access formats .mdb or .accdb). The current format is .accdb, which is preset. In order to perform an import from a file with an old format, the filter on MDB must be changed so that the file appears in the list of files.

| 🈋 🕞 🛡 🕌 « git-repos 🕨 de.lanuv.smvp 🕨 smvp.s                                                                                                    | tart 🕨 Datal | lase                                            | + 4y                                              | Database du    | urchsucher | <b>م</b> ,                                                          |
|----------------------------------------------------------------------------------------------------|--------------|-------------------------------------------------|---------------------------------------------------|----------------|------------|---------------------------------------------------------------------|
| Organisieren 👻 Neuer Ordner                                                                                                    |              |                                                 |                                                   |                |            | . 0                                                                 |
| <ul> <li>spache maxen 3.0.3</li> <li>Bucker</li> <li>Dunier</li> <li>druget</li> <li>gereges</li> <li>Bernier</li> <li>druget</li> <li>gereges</li> <li>Betrief</li> <li>Dermo De</li> <li>bestilbeid</li> <li>bestilbeid</li> <li>bestilbeid</li> <li>Nölsense.Diver</li> <li>postered</li> <li>smopularit</li> <li>smopularit</li> <li>bestilbeid</li> </ul> | 1            | Name<br>M Empty<br>SMVP<br>SMVP<br>SMVP<br>SMVP | (Databasel<br>_de.accdb<br>_en.accdb<br>1_de.accd | ForExport.accd | b          | Änderun<br>13.01.20<br>20.01.20<br>21.01.20<br>20.01.20<br>13.01.20 |
| Dateiname: Dateiname:                                                                                                    |              |                                                 | •                                                 | Access (*.ac   | cdb )      | •                                                                   |

Figure 18 Select database

The new database will be checked regarding the correct structure. The database you have worked on until now will be saved in the database folder under another database name.

### 2.5.4 Installation/Adding of new catalogues

In analogy to 2.5.3 also new catalogues can be installed with the function "Take over new database" as soon as they are published and downloaded from the LANUV-homepage.

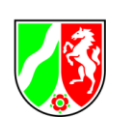

## 2.6 Export projects

Choose "Export projects..." in the menu extras -> export (Figure 19).

|      | tion     | inistra | Systems adm     | Extras | Projects |
|------|----------|---------|-----------------|--------|----------|
| ment | managem  | •       | port data       | Im     |          |
|      |          |         | port project(s) | Exp    | s        |
|      | linanage |         | port project(s) | Exp    | s        |

Figure 19 Export projects(s)

In the following dialog (Figure 20), all available projects are shown. Mark the project that you want to import by clicking on the box, left to the project name. Click again to remove the mark.

| Export                       |            |        | ×   |
|------------------------------|------------|--------|-----|
| Please select the projects f | or export. |        |     |
| Test Gmbh                    |            |        |     |
|                              | Cano       | el Exp | ort |

Figure 20 Project selection for export

Click Export.

With the following dialog (Figure 21), define the target folder as well as the filename for the export.

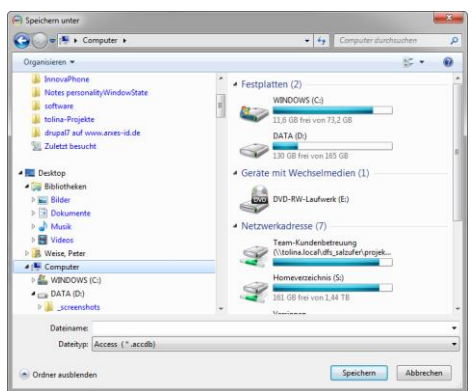

Figure 21 Select target folder and filename

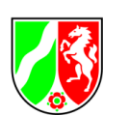

## Figures

| Figure 1 National Flags for language change        | 5  |
|----------------------------------------------------|----|
| Figure 2 Error message Access Runtime is missing   | 5  |
| Figure 3 Lock file                                 | 6  |
| Figure 4 Lock message                              | 6  |
| Figure 5 Project management                        | 8  |
| Figure 6 Project creation                          |    |
| Figure 7 Evaluation of the review points           | 10 |
| Figure 8 Selection of areas under review           | 11 |
| Figure 9 Reporting                                 | 12 |
| Figure 10 Import projects                          | 13 |
| Figure 11 Select database with projects            | 13 |
| Figure 12 Select projects for import               | 13 |
| Figure 13 Select the actions for existing projects | 14 |
| Figure 14 Import answers                           | 14 |
| Figure 15 Select database with answers             | 15 |
| Figure 16 Select projects for import               | 15 |
| Figure 17 Take over new database                   | 15 |
| Figure 18 Select database                          | 16 |
| Figure 19 Export projects(s)                       | 17 |
| Figure 20 Project selection for export             | 17 |
| Figure 21 Select target folder and filename        | 17 |